## <How to connect Parani-SD with MAC Book>

2011/02/15

## 1. Setting values in Parani-SD

Set the Operation mode of Parani-SD to "MODE3".

It allows any Bluetooth devices to discover/connect to this Parani-SD.

| ፉ Serial port was | open: COM 1, 9600, No Parity, One Stopbit                                                                                                    |
|-------------------|----------------------------------------------------------------------------------------------------|
| Parani10 Manager  |                                                                                                    |
| Information       | Hard Reset Return Parani10 to factory default setting.<br>Operation Mode<br>© MODE0 ( Standby status for Bluetooth connection )                                                                                                    |
| Device Setting    | <ul> <li>MODE1 (This Parani10 shall connect to the last connected device only)</li> <li>MODE2 (This Parani10 shall be connected from the last connected device only)</li> <li>MODE3 (Allow any Bluetooth devices discover/connect to this Parani10)</li> <li>You must be in Pending status in MODE3 to be discoverable/connectable.<br/>To be in Pending status, please click MODE3 and press "Apply" button.</li> </ul> |
| Connection(out)   | Uart Device Name Parani10-first                                                                                                    |
| Connection(in)    | Parity       None       ✓         StopBit       1       ✓         ✓       H/W Flow Control       Password       ✓                                                                                                    |
| <u> </u>          | Apply                                                                                                    |

## 2. Bluetooth Settings in MAC Book

- Click "Set Up New Device"

| 00             | Bluetooth                             |                                | 10       |
|----------------|---------------------------------------|--------------------------------|----------|
| Show All       |                                       | ٩                              |          |
| "SENA's M      | acBook" is the name Bluetooth devices | use to connect to this compute | r.       |
| 🕐 🗹 On         | ✓ Discoverable                        |                                |          |
|                |                                       |                                | )        |
|                |                                       |                                |          |
|                |                                       |                                |          |
|                | No Devic                              | es                             |          |
|                | Colle New Desire                      |                                |          |
|                | Set up New Device                     |                                |          |
|                |                                       |                                |          |
|                |                                       |                                |          |
| Show Bluetooth | tatus in the menu bar                 | Sharing Setup) Advanced        | $\neg 0$ |

|    | Welcome to the Bluetooth Setu<br>When your device appears in the<br>you don't see your device in the<br>"discoverable." For more inform<br>came with your device. | p Assistant.<br>e list, select it and click Continue. If<br>e list, make sure it is powered on and<br>ation, see the documentation that |
|----|----------------------------------------------------------------------------------------------------|----------------------------------------------------------------------------------------------------|
|    | Devices                                                                                                    | Туре                                                                                                    |
| 1/ | PSD100v1.1.7-0964E3                                                                                                    | Unknown                                                                                                    |
|    | PSDv4b_cim-16807A                                                                                                    | Unknown                                                                                                    |
|    | Samsung YP-P2                                                                                                    | Handsfree                                                                                                    |
|    | MSP1000-0                                                                                                    | LAN Access Point                                                                                                    |
|    | MSP1000-2                                                                                                    | LAN Access Point                                                                                                    |
|    | Promi-MSP_2009B8                                                                                                    | LAN Access Point                                                                                                    |
|    | sena-bds-1                                                                                                    | LAN Access Point                                                                                                    |
|    | sena-bds-2                                                                                                    | LAN Access Point                                                                                                    |
|    | TEST_MSP                                                                                                    | LAN Access Point                                                                                                    |
|    | TEST_MSP                                                                                                    | LAN Access Point                                                                                                    |
|    | TEST_MSP                                                                                                    | LAN Access Point                                                                                                    |
|    | 👋 Updating device name                                                                                                    |                                                                                                    |

<sup>-</sup> Select Parani-SD and Click "Continue"

- Click "Passcode Options…"

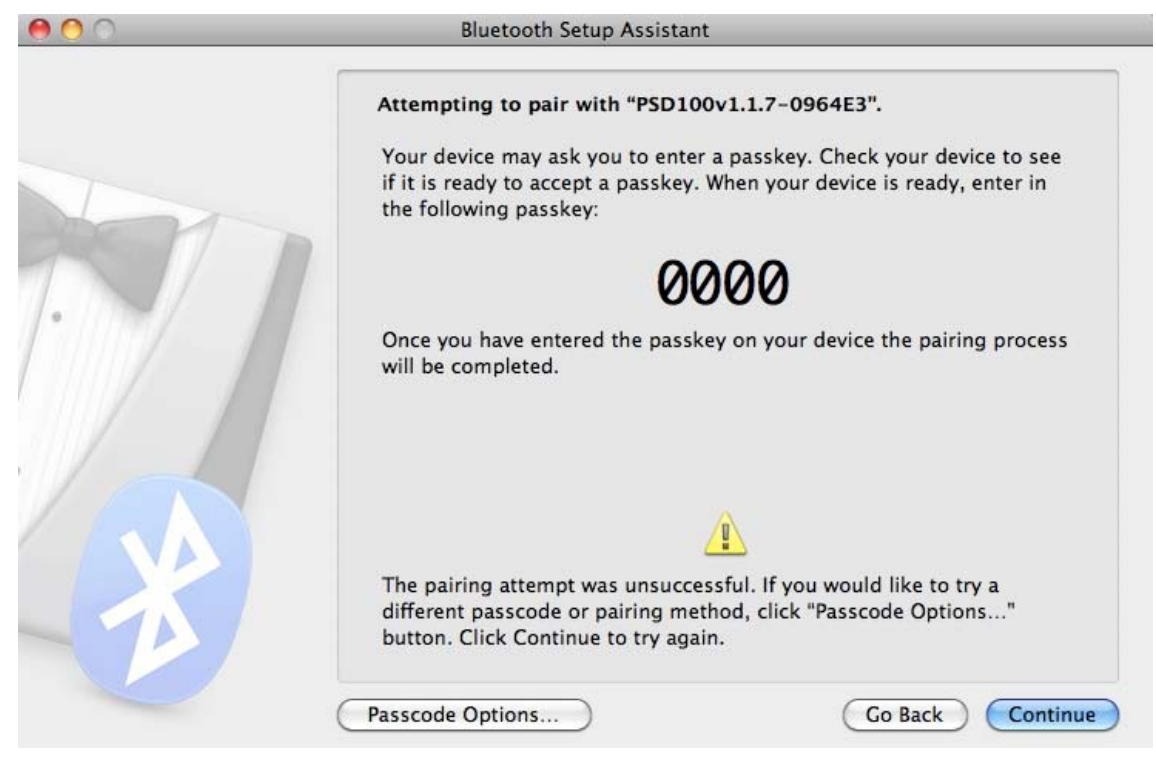

Select "Use a Specific passcode :" and Input "1234" (Default Pin code)
 And. Click "OK"

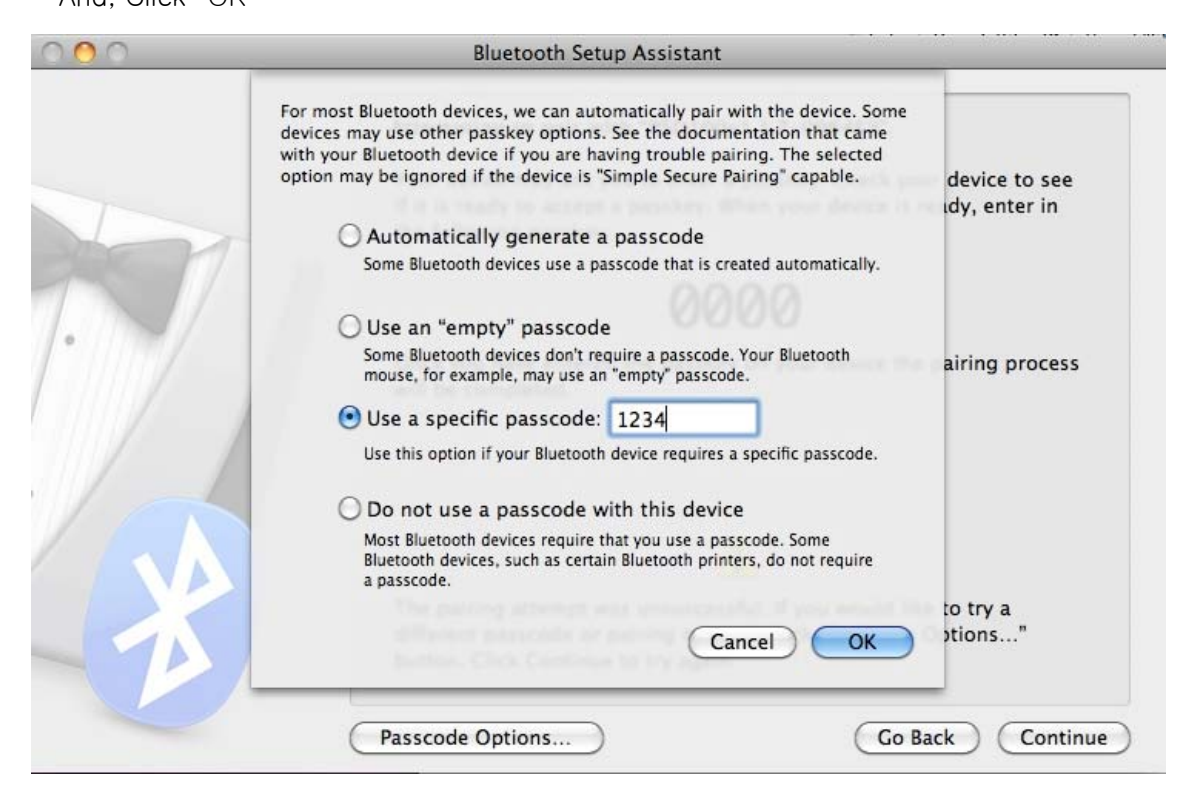

-You can see Below screen.

| 000 | Bluetooth Setup Assistant                                                                                                    |
|-----|----------------------------------------------------------------------------------------------------|
|     | Conclusion<br>Congratulations! Your computer is now set up to use your Bluetooth<br>device.<br>• Pairing was completed successfully<br>• A computer serial port was created |
|     | Set Up Another Device     Go Back     Quit                                                                                                    |

- You can see the Parani-SD device on Bluetooth

| 00                                           | Bluetooth                                                               |               |
|----------------------------------------------|-------------------------------------------------------------------------|---------------|
| Show All                                     |                                                                         | ۹             |
| *SENA's MacBook" is the n<br>✓ On ✓ Discover | ame Bluetooth devices use to connect to t<br>able                       | his computer. |
| PSD100v1.1.7-0964E3<br>Not Connected         | Type Unknown<br>Services Generic Serial<br>Paired Pres<br>Connected ONO |               |
| + - *-                                       |                                                                         |               |

## 3. Communication between Mac book and Parani-SD

- Run SecureCRT software and Click "Quick connect" icon

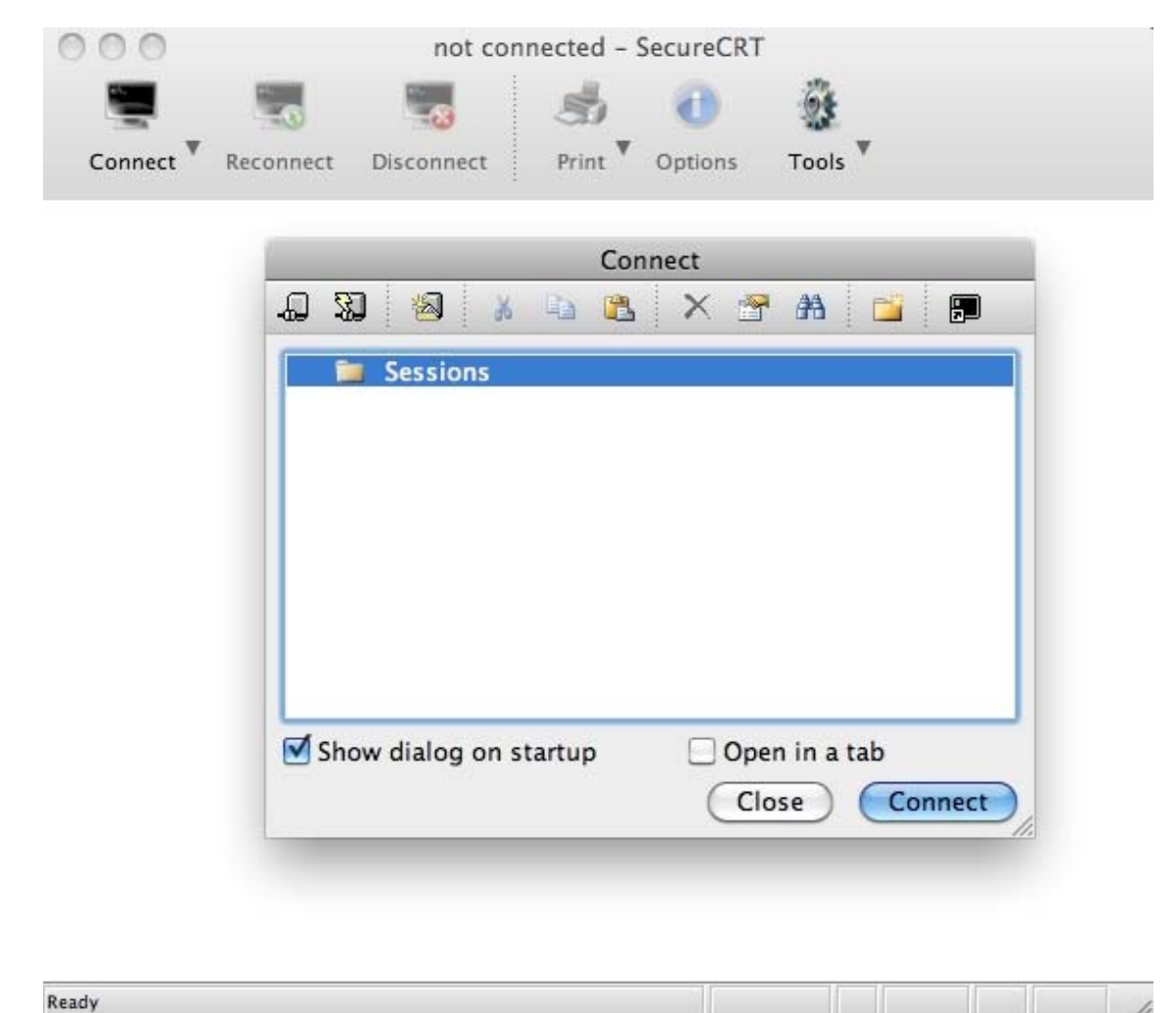

- Select below items.

|            | Quici                           | Connect      |              |
|------------|---------------------------------|--------------|--------------|
| Protocol:  | Serial 🛟                        |              |              |
| Port:      | /dev/cu.PSD100v117-0964E3-Gener |              | Flow Control |
| Baud rate: | 9600                            | \$           |              |
| Data bits: | 8                               |              | XON/XOFF     |
| Parity:    | None                            | None 🗘       |              |
| Stop bits: | [1                              | \$           |              |
| Show qu    | ick connect on startup          | Save session |              |
|            |                                 | Canc         | el Connect   |

- Below is the demo screen between Mac book and Parani-SD

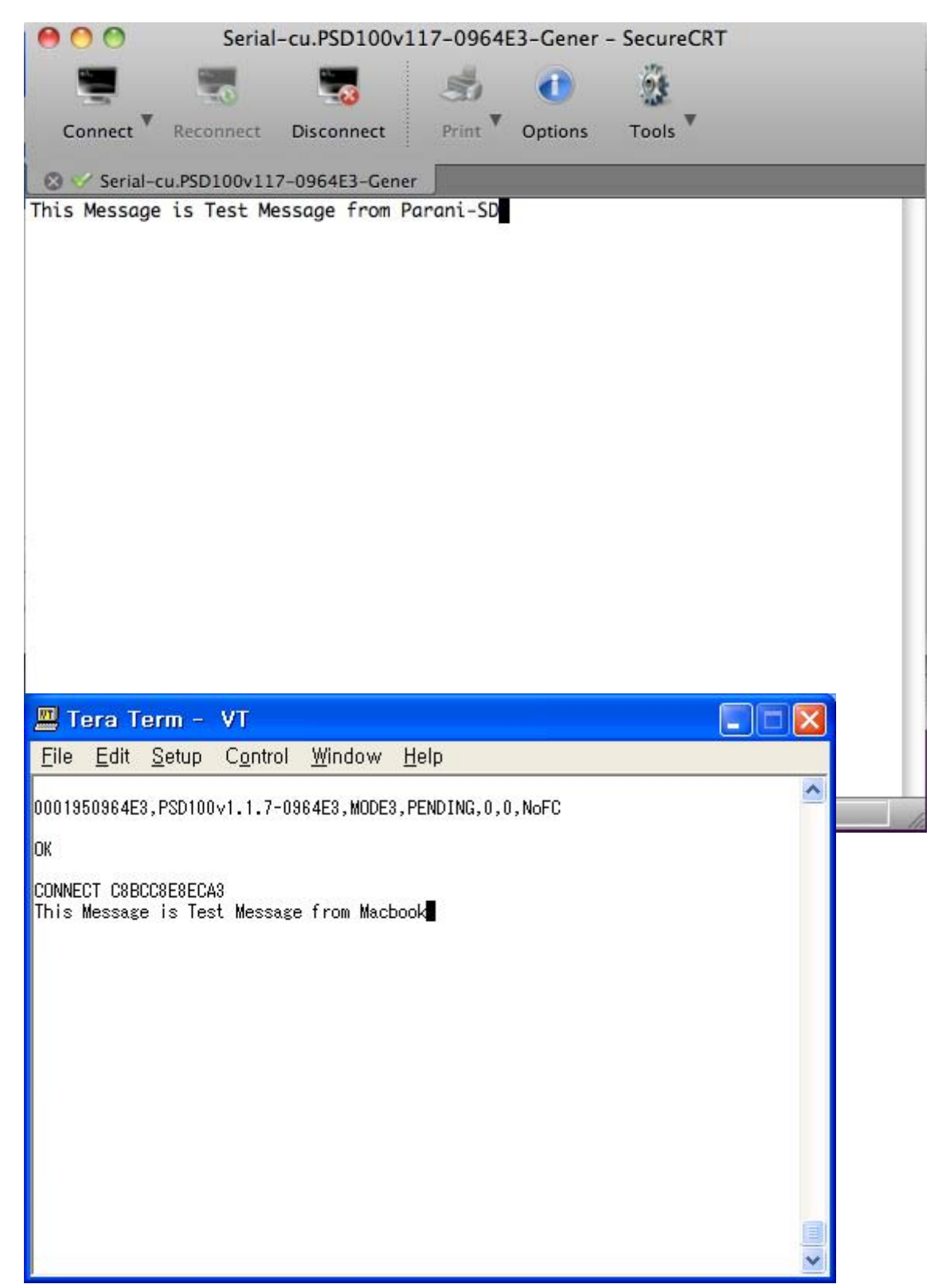